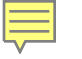

## **Member Portal Guide**

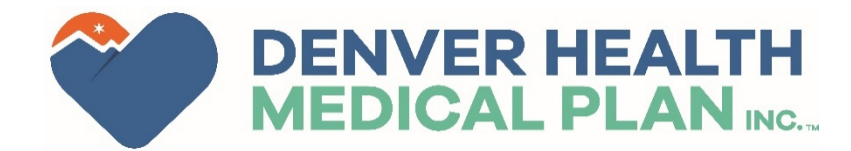

## **Denver Health Medical Plan Member Portal**

The Denver Health Medical Plan Provider Portal is a resource to provide quick and convenient access to:

- Benefits and Eligibility
- Claim Information
- Requesting IDs
- And more!

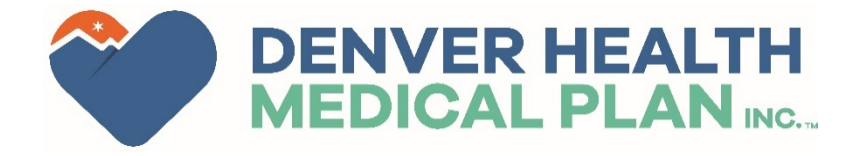

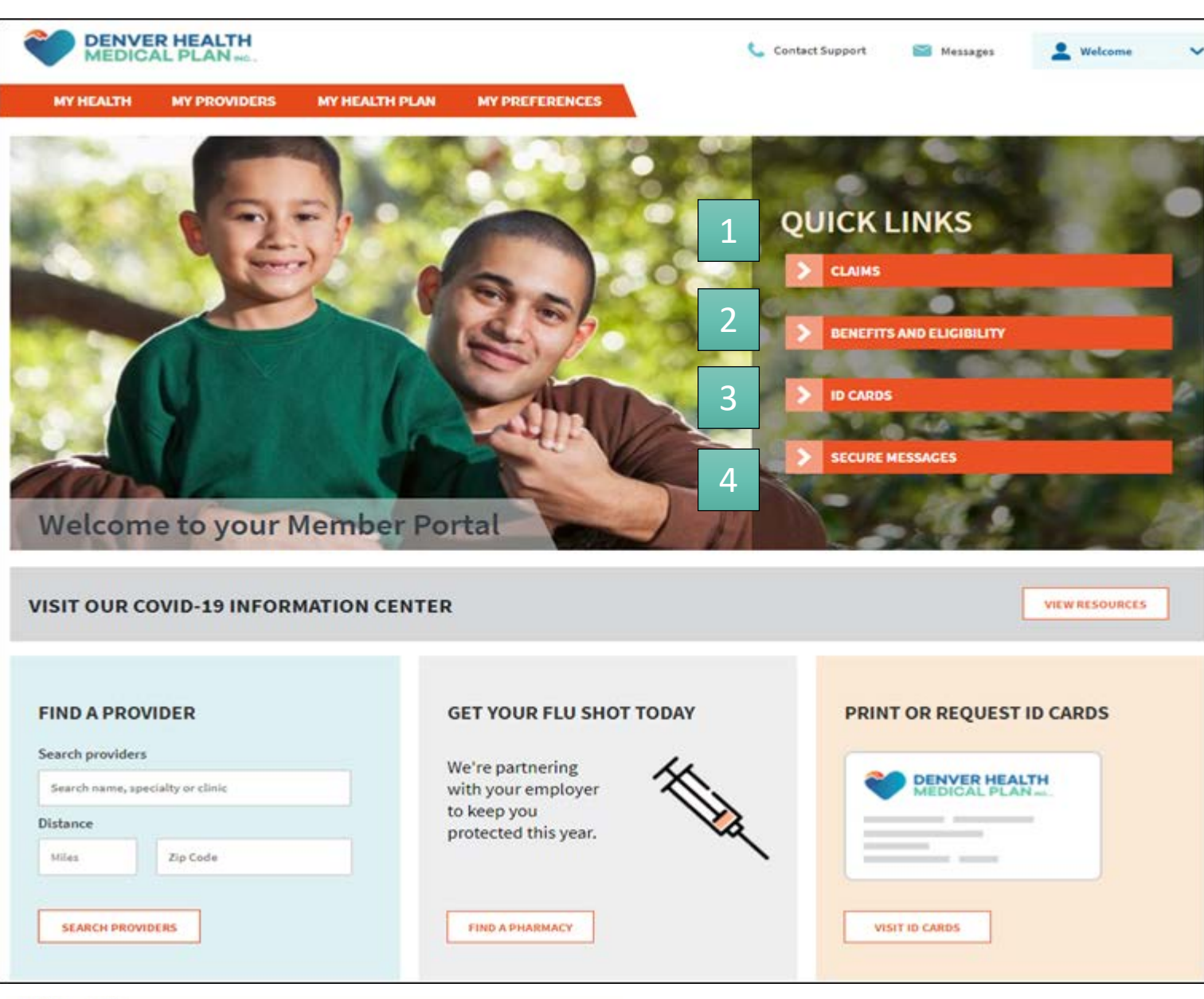

Logging in will bring users to the landing page, providing quick access to portal functions.

Search for claims and their status.

2

Review eligibility and benefits.

3

Request a new ID Card.

4

View the message inbox.

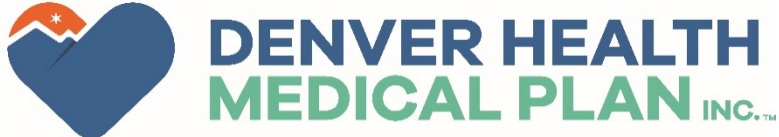

|                  | DICAL PLAN INC.                                                                                      |                 |                                         | 📞 Contact Supp    | oort 🥁 Messages                 | L Welcome  | ~      |
|------------------|----------------------------------------------------------------------------------------------------|-----------------|-----------------------------------------|-------------------|---------------------------------|------------|--------|
| CLAIM            | H MY PROVIDE<br>Authorizations<br>ID Card Request<br>Claims Search<br>Benefits and Eligi<br>STATUS S | IRS MY HEALTH F | NAN MY PREFERENCES                      |                   |                                 |            |        |
| PATIENT          | Paid & Denied & Per                                                                                  | nded            |                                         |                   |                                 |            |        |
| CLAIM ST         | TATUS SEAF                                                                                           | RCH RESULT      | S FOR                                   |                   |                                 |            |        |
| VIEW EOB         | CLAIM NUMBER                                                                                         | DATE OF SERVICE | PROVIDER                                | TOTAL BILLED      | TOTAL PATIENT<br>RESPONSIBILITY | TOTAL PAID | STATUS |
| Not<br>Available | 210565 2                                                                                             | 202 3           | DENVER HEALTH EASTSIDE FAMILY<br>CENTER | HEALTH \$893      | \$35.68                         | \$1<br>\$1 | Paid   |
| Not<br>Available | 21058                                                                                                | 2021            | DENVER HEALTH EASTSIDE FAMILY<br>CENTER | HEALTH \$893.34   | \$0.00                          | \$0.00     | Paid   |
| Not<br>Available | 203570                                                                                               | 2020            | IFANTIDES, CRISTOS                      | \$168.39          | \$0.00                          | \$0.00     | Paid   |
| Not<br>Available | 203570                                                                                               | 2020            | DENVER HEALTH EASTSIDE FAMILY<br>CENTER | HEALTH \$1,312.90 | \$0.00                          | \$0.00     | Paid   |

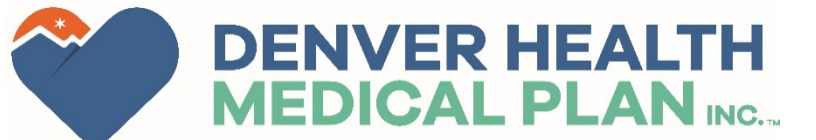

Selecting Claims will all the user to view claims for services they received, review the claim status and see how much the member may be responsible for.

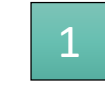

This is the claim number. Clicking this link will provide more detail about the individual claim.

2

3

This is the date on which the services were provided.

This is the name of the provider that performed the service.

The total amount of the claim the member will be responsible for.

5

The claim's payment status.

| MY HEALTH           | MY PROVIDERS  | MY HEALTH PLAN | MY PREFERENCES |
|---------------------|---------------|----------------|----------------|
| Results: 1 - 2      | >             |                |                |
|                     |               | 1              |                |
| Product MEDICARE AD | IVANTAGE VIEW |                |                |
|                     |               | 2              |                |
| Product MEDICAID CH | OICE          |                |                |

Selecting Benefits and Eligibility will show the user active plans with Denver Health Medical plan.

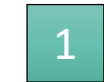

Clicking on "View" will show more details including: member demographics, plan information, dependents on the plan, benefit information and how much has been paid towards deductibles and max out-of-pocket limits.

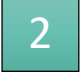

If the member is on two different plan, both will be displayed.

3

This page can also be accessed under My Health Plan and Benefits and Eligibility.

3

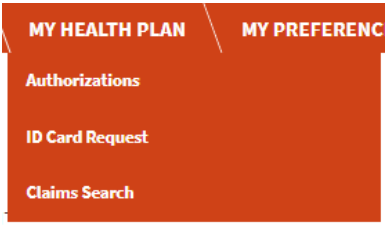

Benefits and Eligibility

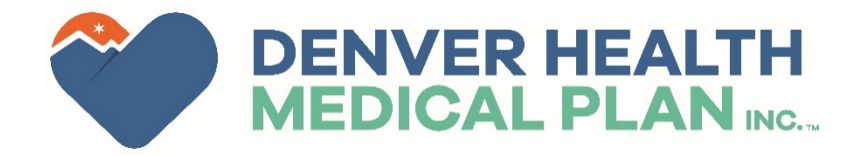

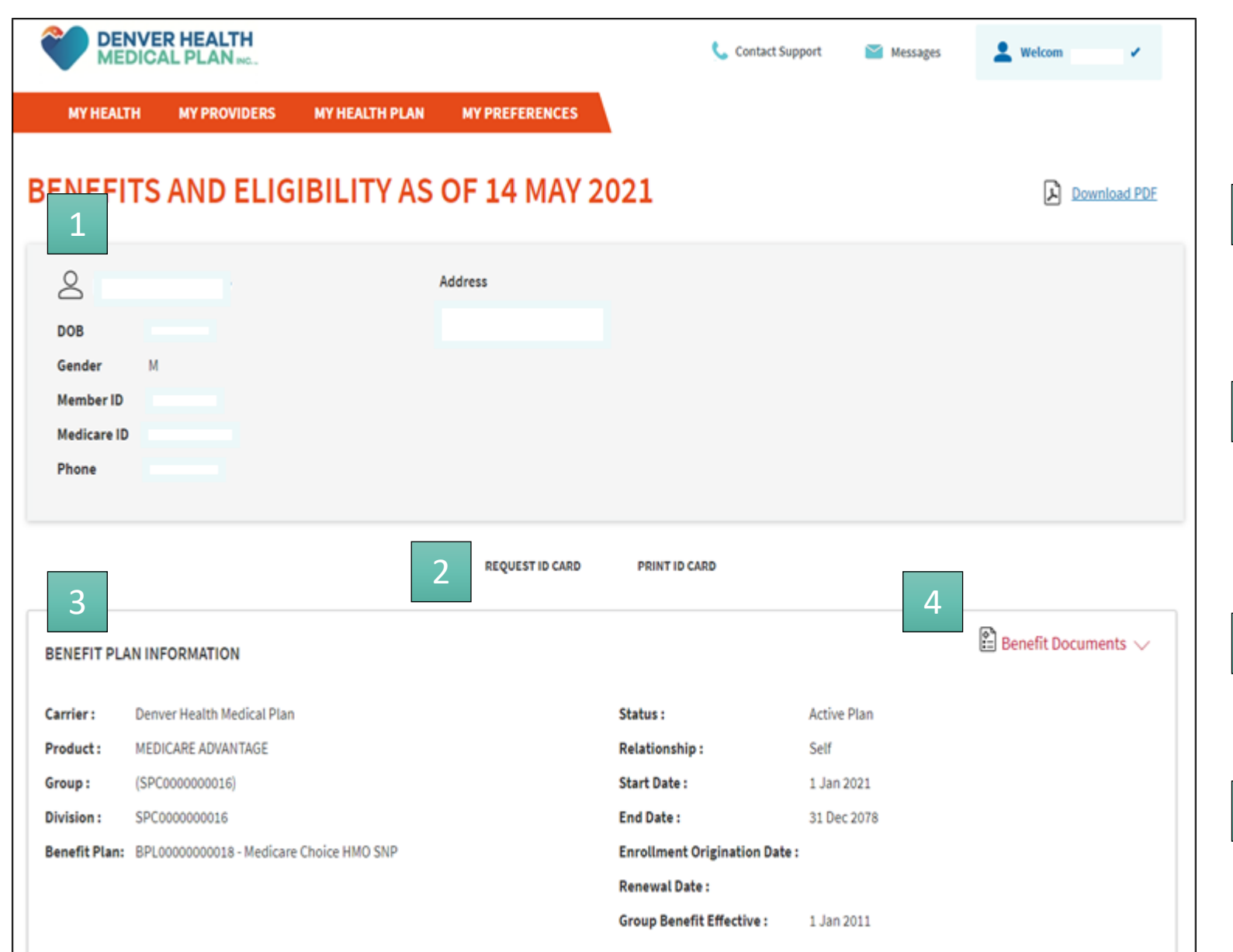

While viewing Benefits and Eligibility the member can:

View their demographic information.

2

3

4

Request a new ID card or pint a temporary card.

View current plan information.

Access important documents and links.

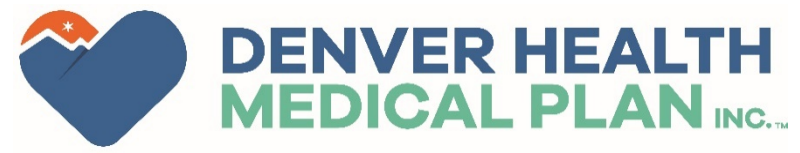

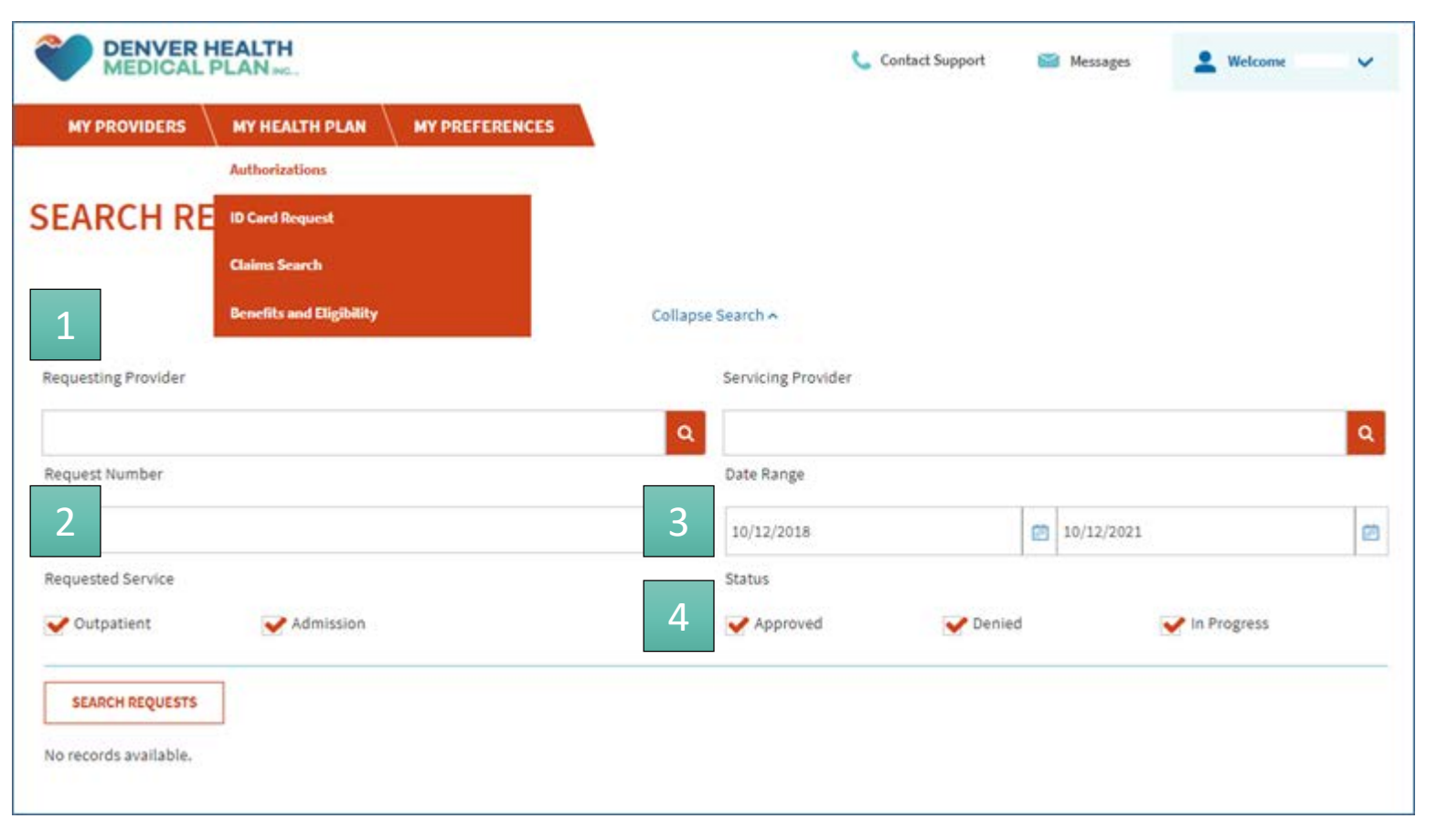

By going to Authorizations under My Health Plan the member and view or search for Prior Authorization and their status. Searches can be conducted with the following information:

The Requesting Provider that put in the authorization.

The Authorization number if known.

The Date Range for the Date of Service

4

2

3

The Status of the Authorization.

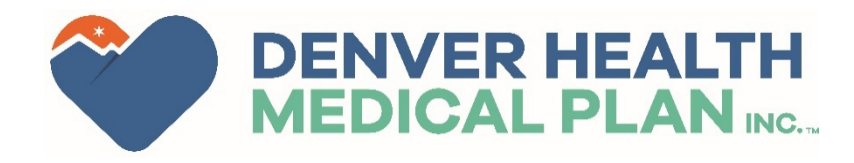